# **TUYA SMART INTERCOM**

4 WIRE WIFI VIDEO DOOR PHONE

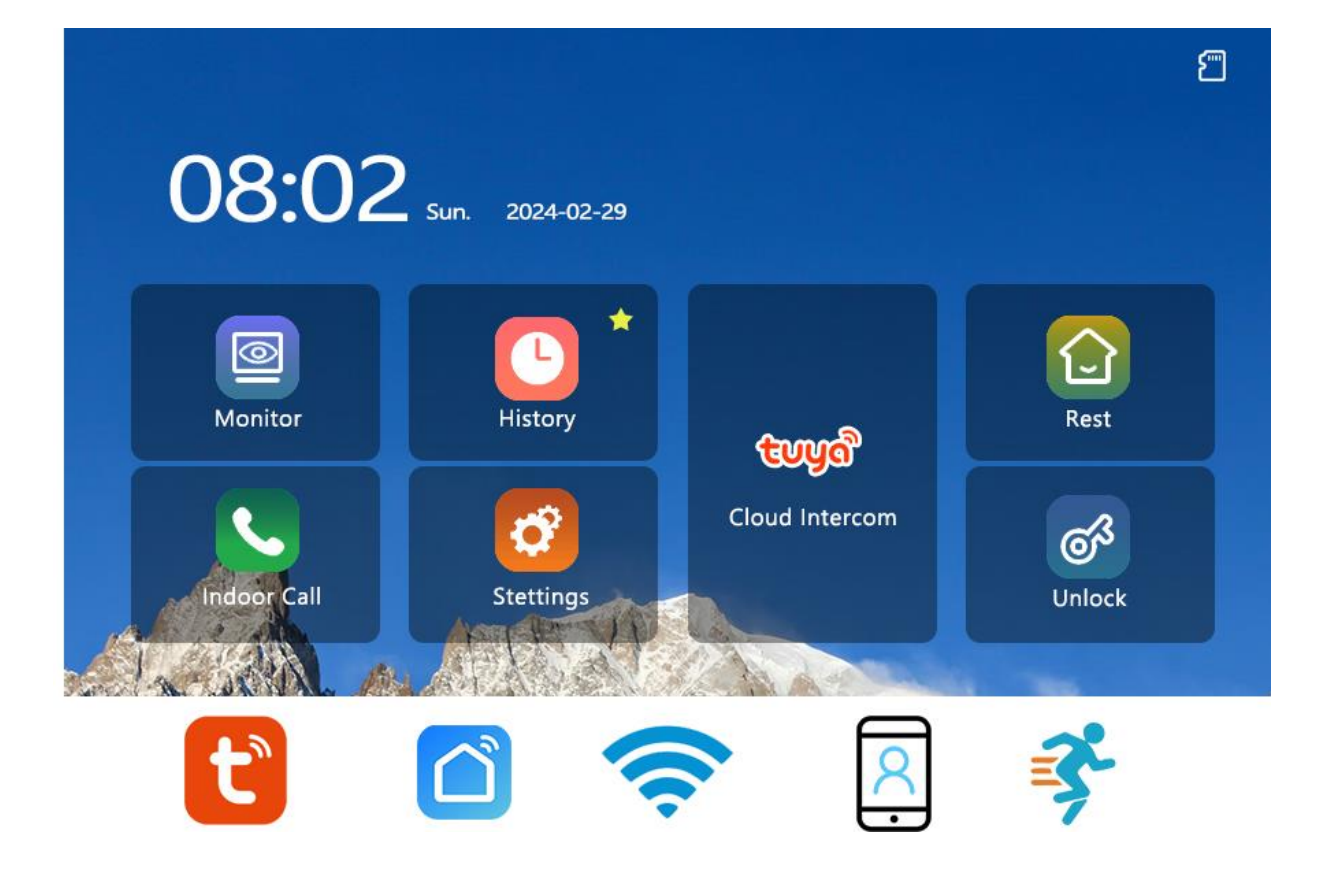

# **KEY FEATURES**

- Camera with WDR
- Distortion Correction
- IPS Touch Screen
- Night Vision
- Smart Phone APP Compatible
- PIR Motion Detection
- Video & Photo Recording
- Wire and WiFi Connection
- Security Camera Supported
- POE (24V) & Router Compatible

# **PROOPERATION INSTRUCTIONS**

Packaging List

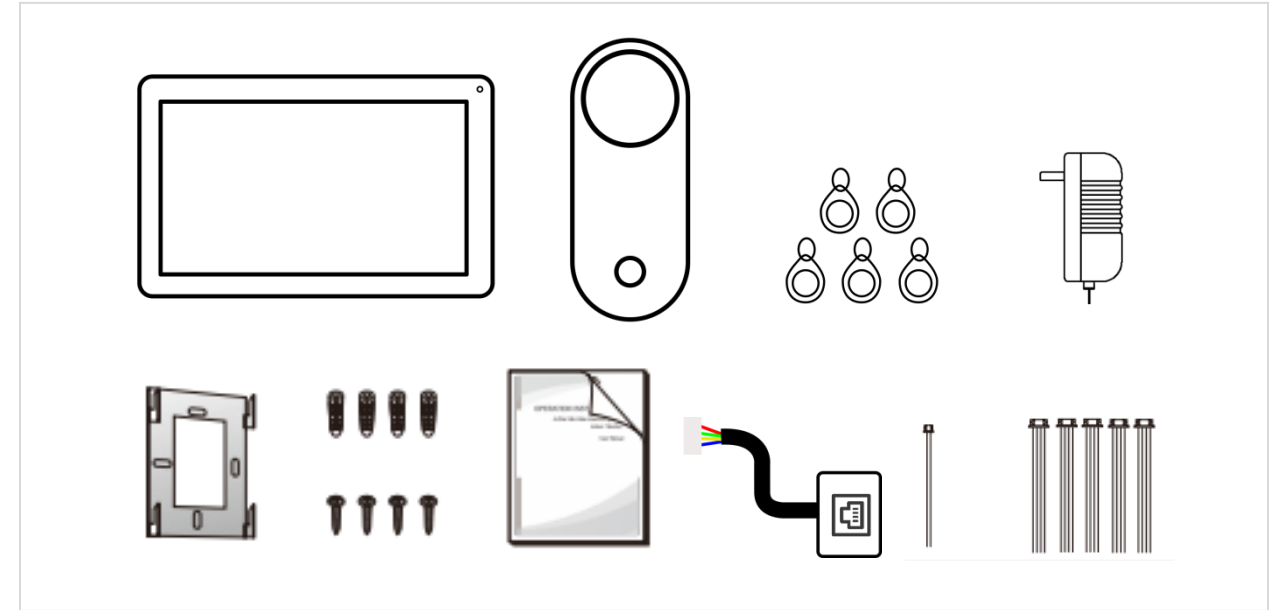

### **Product Structure**

Indoor Monitor

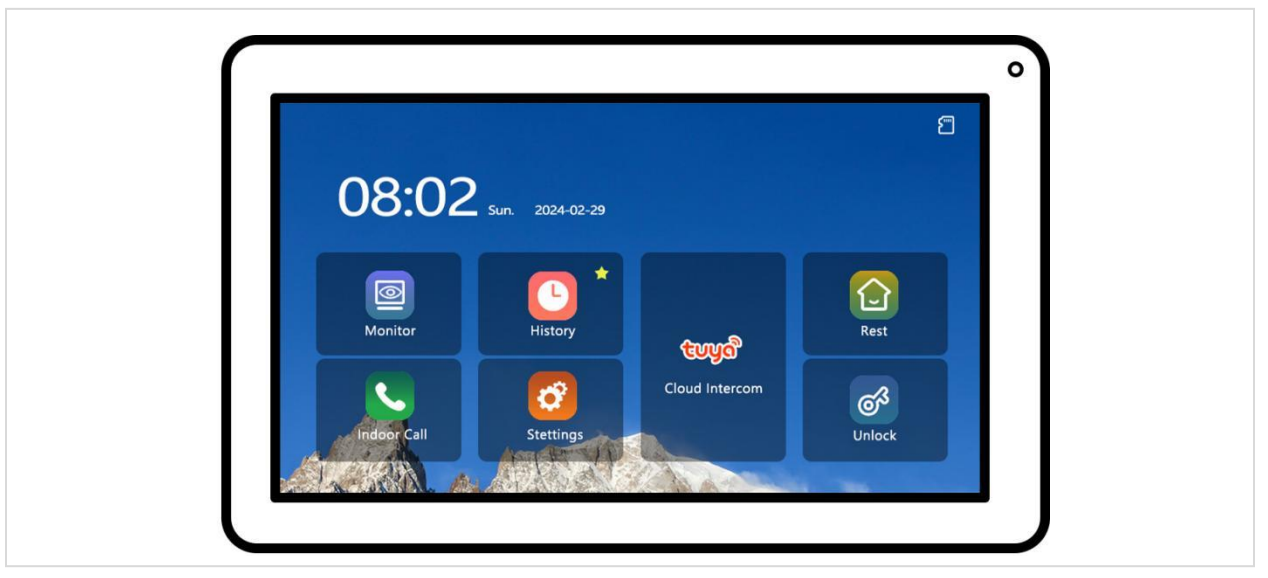

| No. | Description |
|-----|-------------|
| 1   | IPS Screen  |
| 2   | Microphone  |
| 3   | Speaker     |

#### Outdoor Door Station

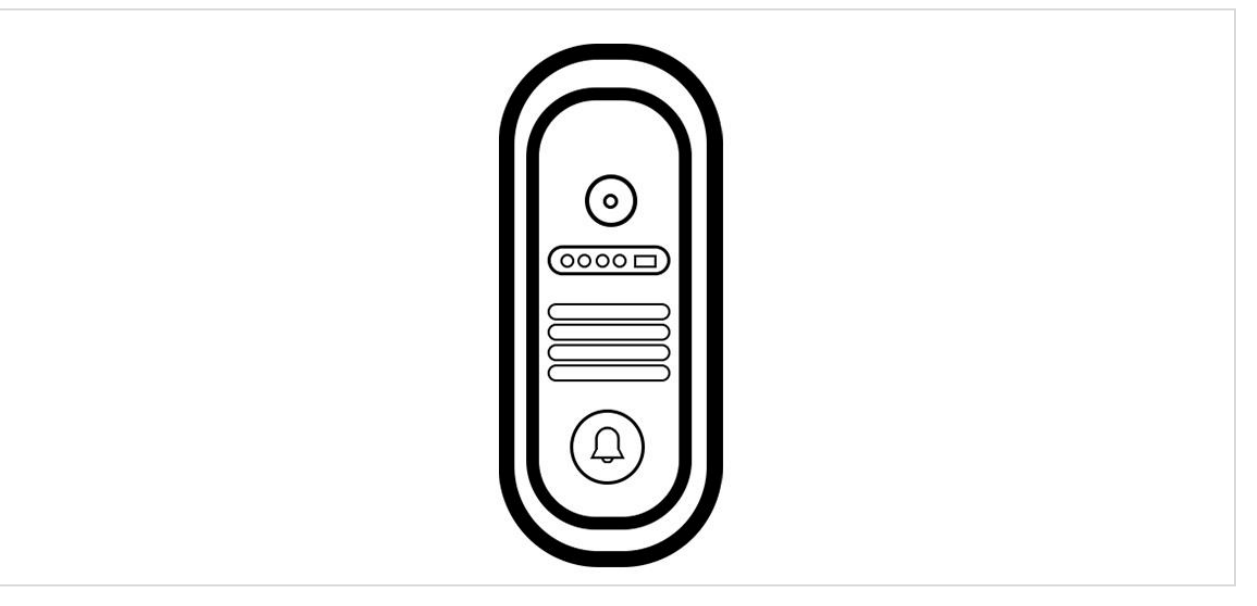

| No. | Description       |
|-----|-------------------|
| 1   | Microphone        |
| 2   | Camera            |
| 3   | IR LED            |
| 4   | Swiping Card Area |
| 5   | Call Button       |
| 6   | Speaker           |

# Specification

#### Indoor Monitor

- 7 inch, 1024\*600 IPS touch screen
- video decoding: H.264
- 2.4G Wi-Fi
- 3\*4Wire(SPoE, with power)+2\*4Wire(Link, without power)
- 1\* Relay
- 2\* Defense area (Optional)

- Power consumption: standby≤1.5W, working≤4W
- Working temperature: -10~55°C
- Video Intercom 2-way audio, with cloud function
- Wire connection and WiFi connection, Support security cameras
- Video and photo recording, built-in storage for 100 photos, support micro SD card for saving photos and videos (loop recording 15S).

#### Outdoor Door Station

- 2.0 MP CMOS Camera
- Night Vision
- Video Decoding: H.264 720P/1080P (depending on monitor resolution)
- Support 2 Relays to unlock 2 locks
- Anti-tamper alarm
- Power consumption: standby≤2.5W, working≤5.5W
- Working temperature: -40~70°C
- WDR Effect: The camera compensates for images where there are dark and bright areas. A sharp and balanced image will be obtained even towards to Light directly.
- Distortion correction: Equipped with a distortion correction camera to avoid video stretching and bending and improve video visual effects.
- PIR human detection: automatically detects and recognizes humanoids, and combines multi-partition combination setting functions to improve the recognition effect.
- Visitor message-leaving function (voice message recording for both user and visitors)

# Wiring Diagram

#### Indoor Monitor

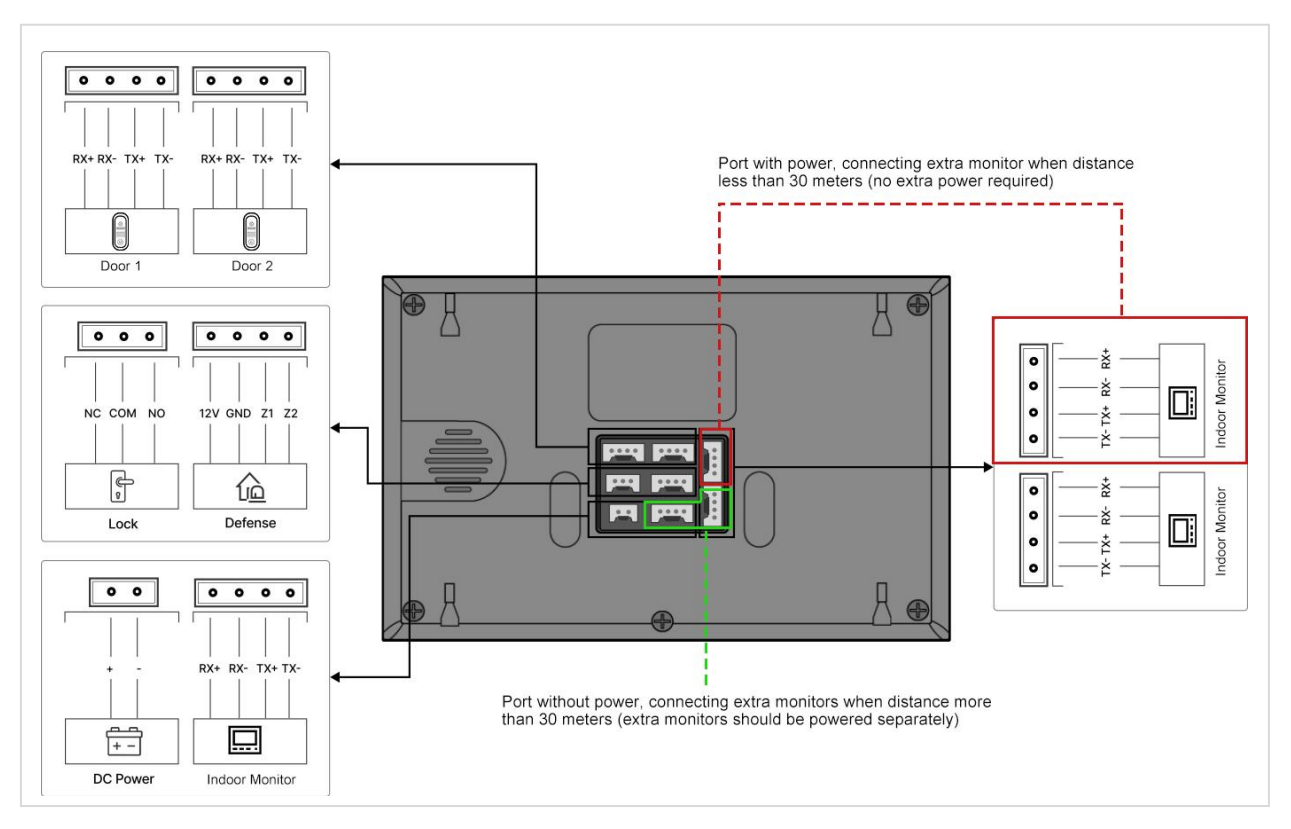

#### Outdoor Door station

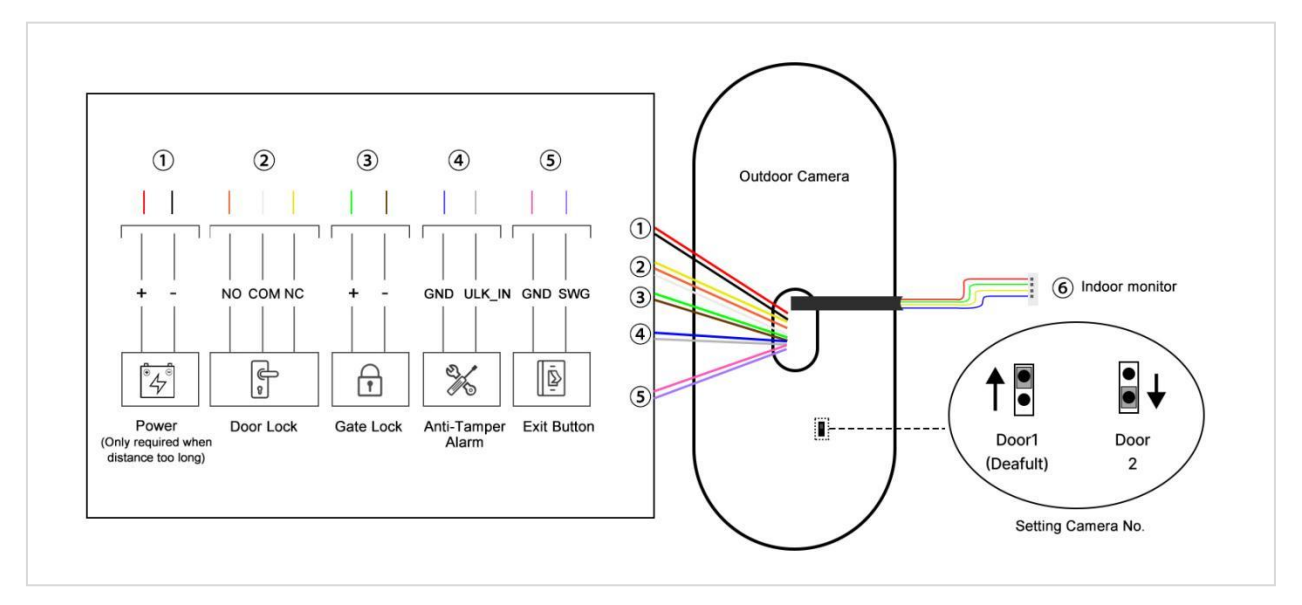

#### Wiring of Door Station to Indoor Monitor

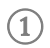

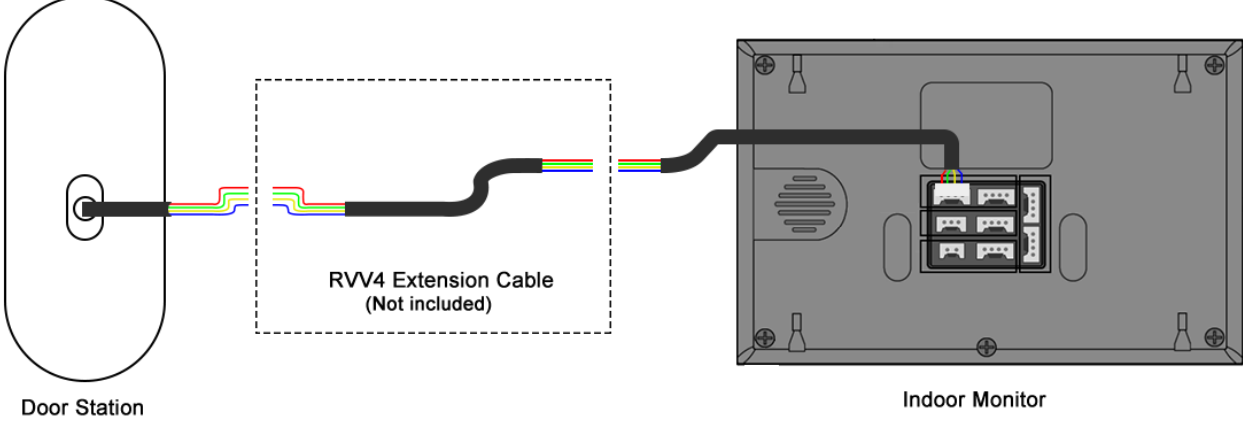

Indoor Monitor

2

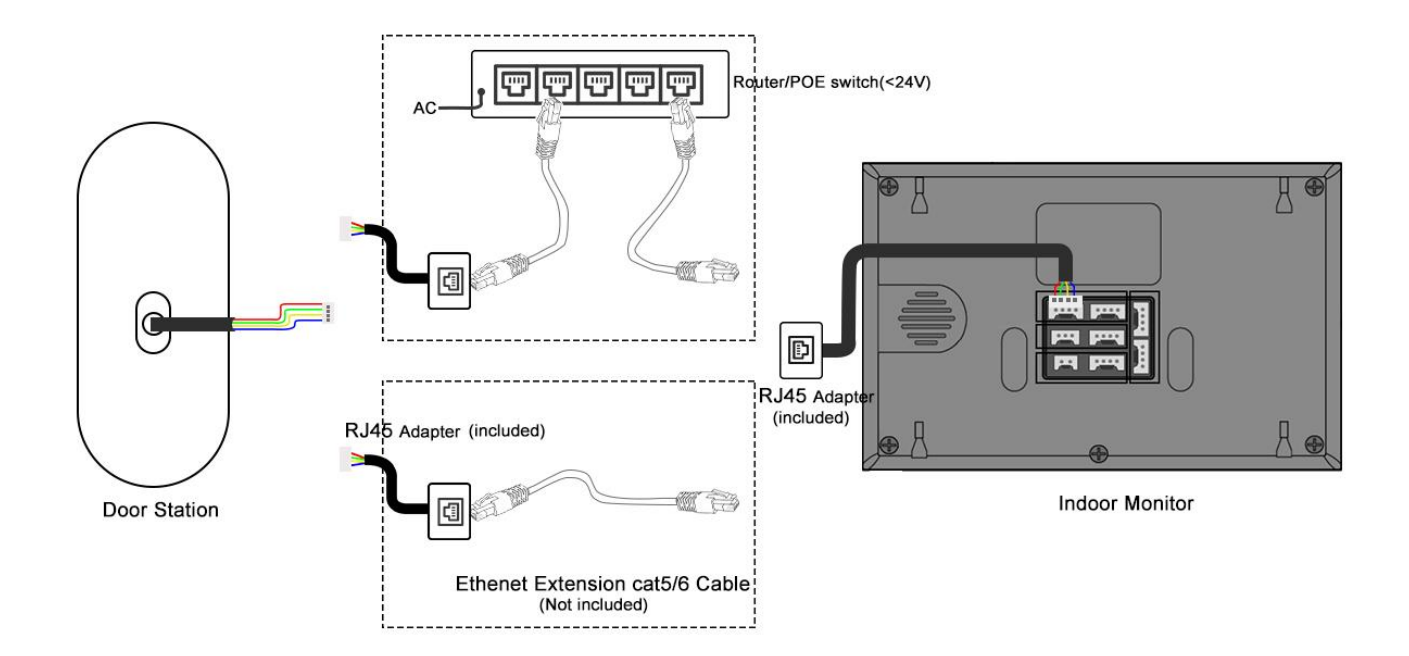

# System Topology Diagram

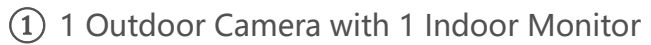

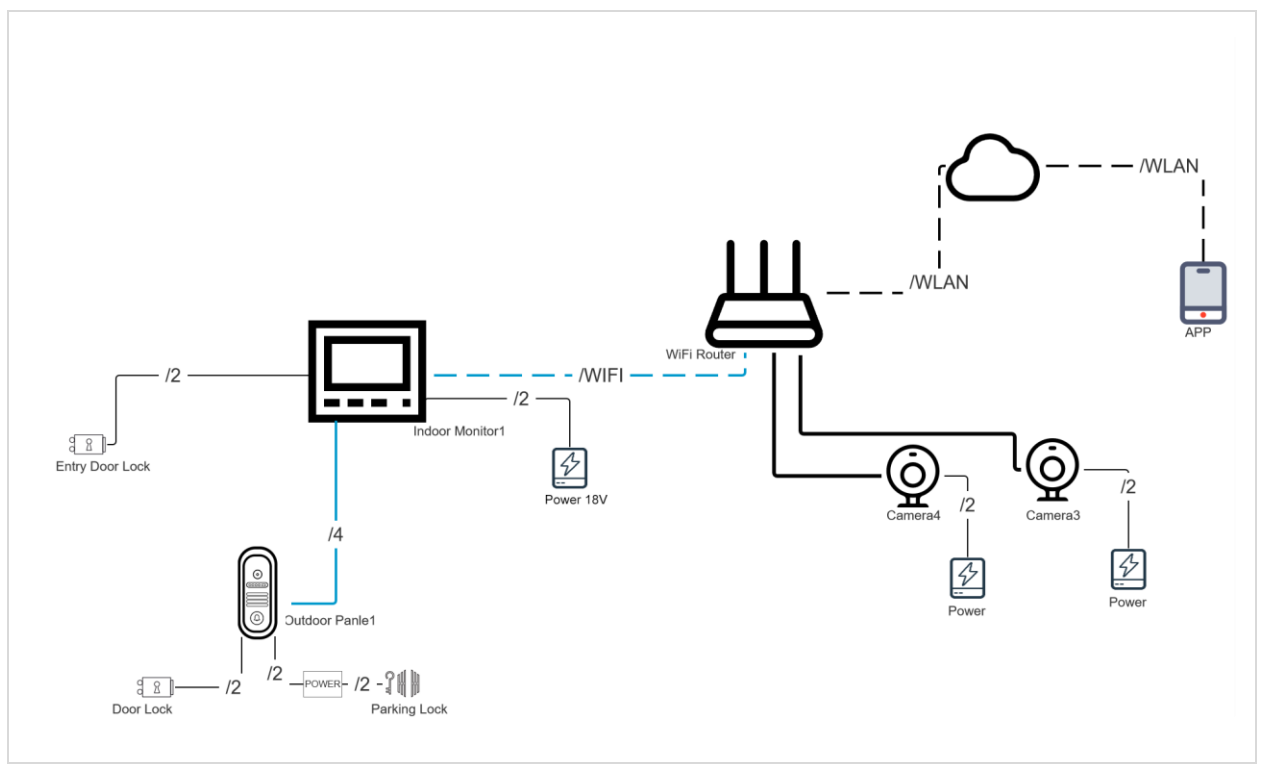

(2) 2 Outdoor Cameras with More Indoor Monitors

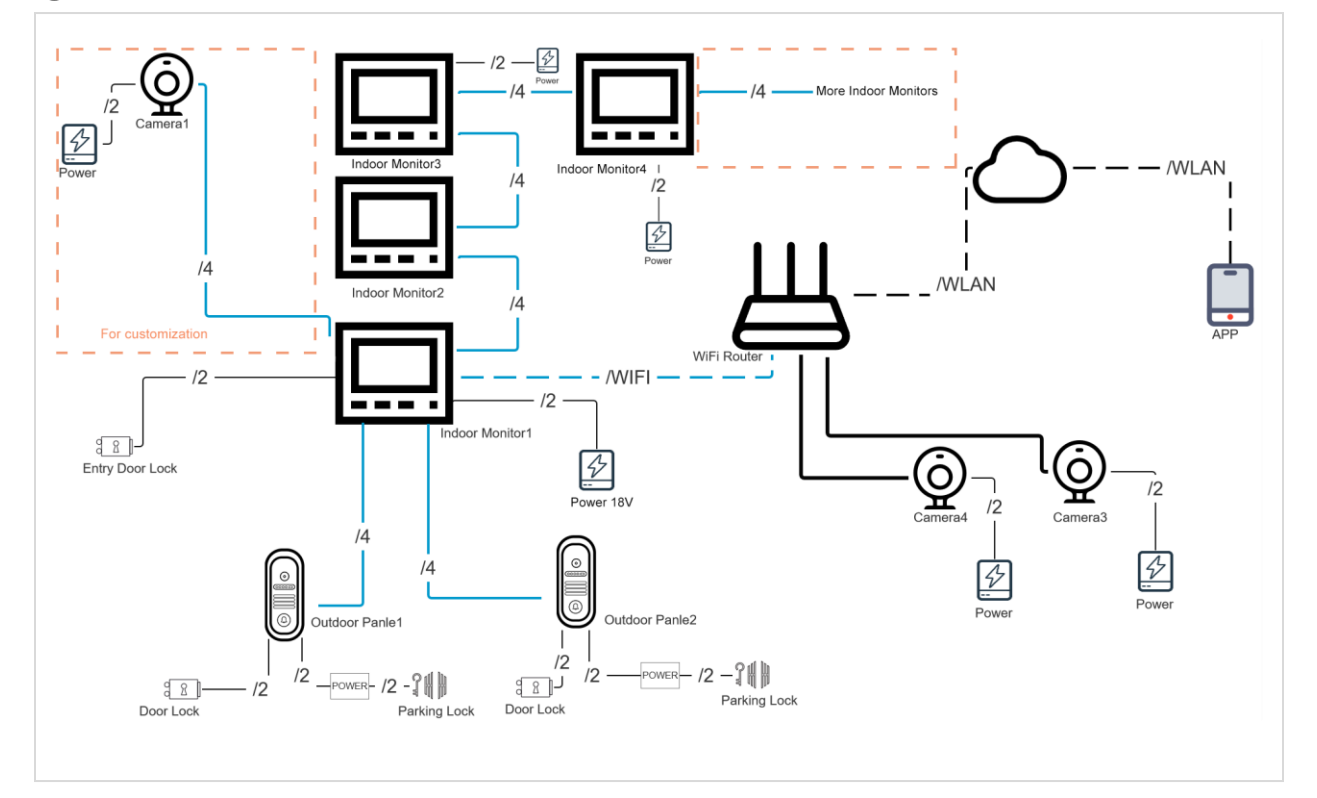

# **OPERATION INSTRUCTIONS**

### **Outdoor Door Station Instructions**

Call

1. Press the call button.

2. While answering and communicating, it can unlock the door by press the unlock button through the indoor monitor.

#### Monitoring and Intercom

While monitoring on the indoor monitor, press the intercom button, you can talk to the visitors in front of the door station.

#### Unlock by RFIC Cards

Registered/Added cards  $\rightarrow$  Swiping the cards in the swiping area on the door station  $\rightarrow$  Door station Sensor recognizes and verifies the cards  $\rightarrow$  Unlock the door after "DI" sound.

### **Indoor Monitor Instructions**

#### USER INTERFACE

Home page UI men: Monitor, Indoor Call, Record/History, Settings, Tuya Could, Indoor Mode, Unlock.

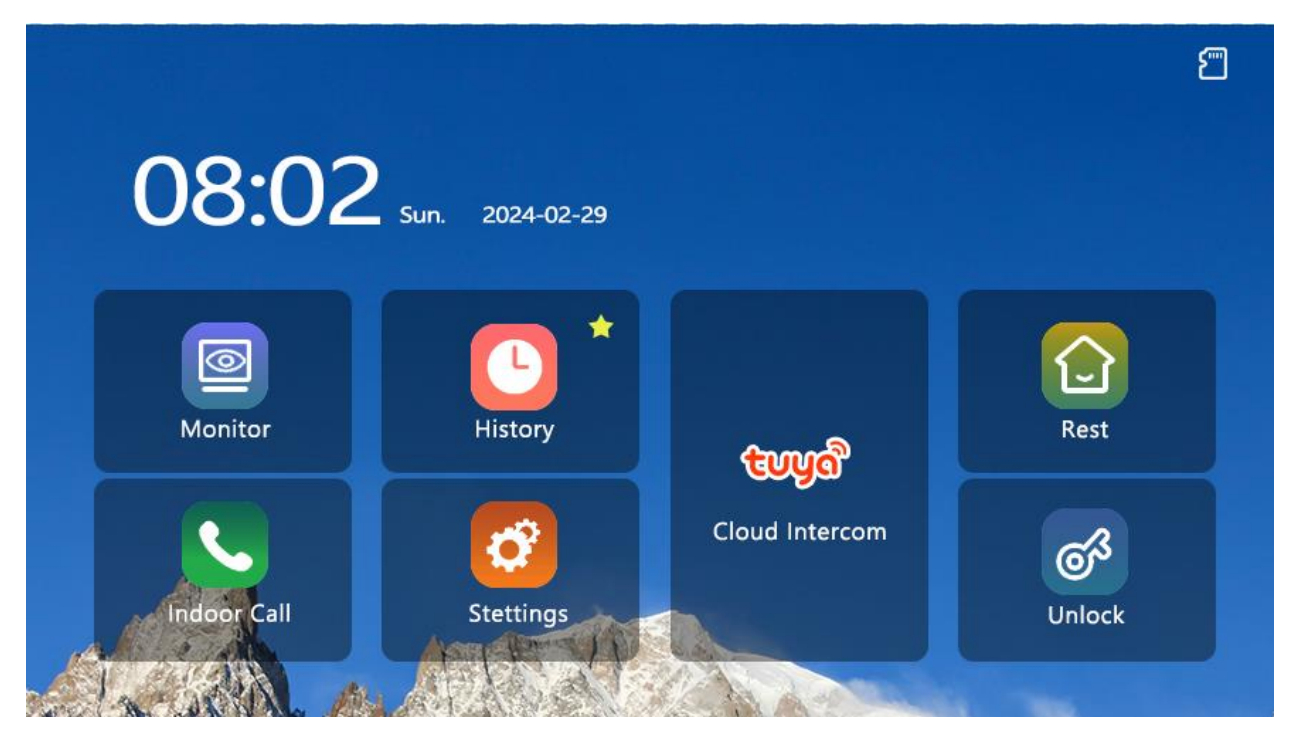

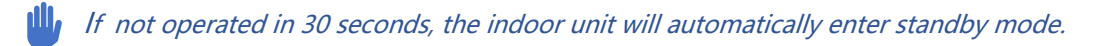

Switch the indoor unit mode. The indoor unit can be set to away from home mode  $(\bigcirc)$ , at home mode  $(\bigcirc)$ , and rest mode  $(\bigcirc)$ . The indoor unit status indicator: WiFi connection status  $(\bigcirc)$ , TF card status  $(\boxdot)$ , and internet signal status  $(\boxdot)$ ,  $(\boxdot)$ ,  $(\blacksquare)$ ,  $(\blacksquare)$ ,  $(\blacksquare)$ 

Touch [ ], it will unlock the door with lock connected to the indoor monitor.

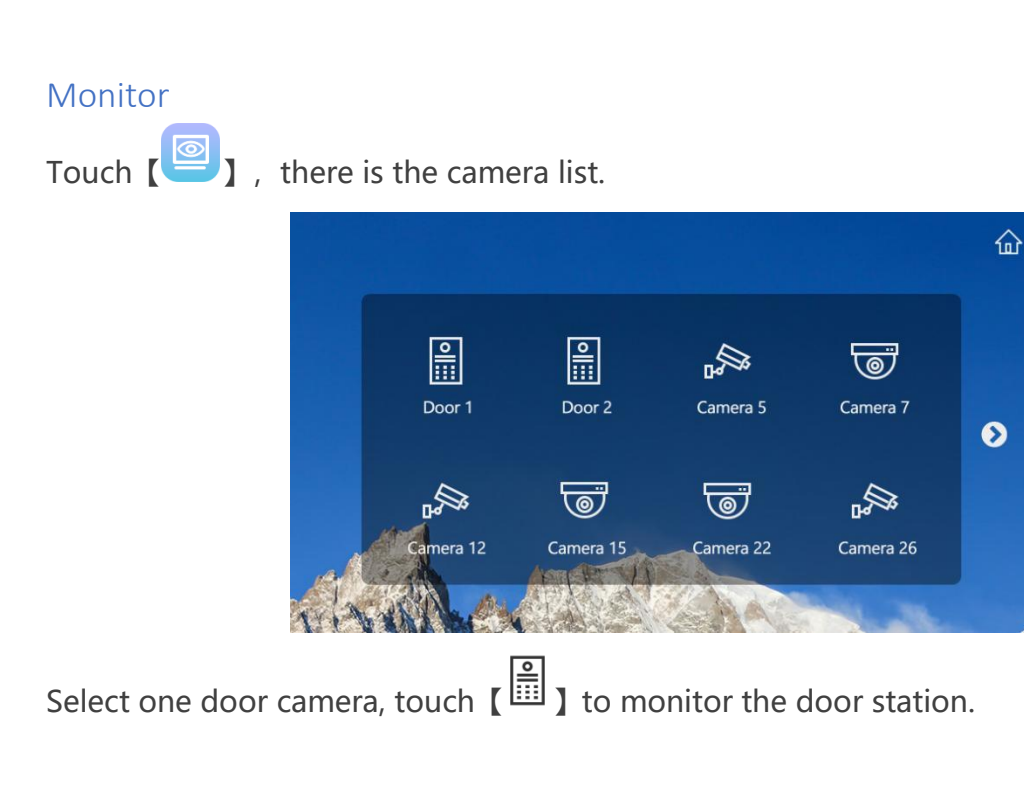

Touch [ ) and [ ) to monitor private area and public area with security cameras.

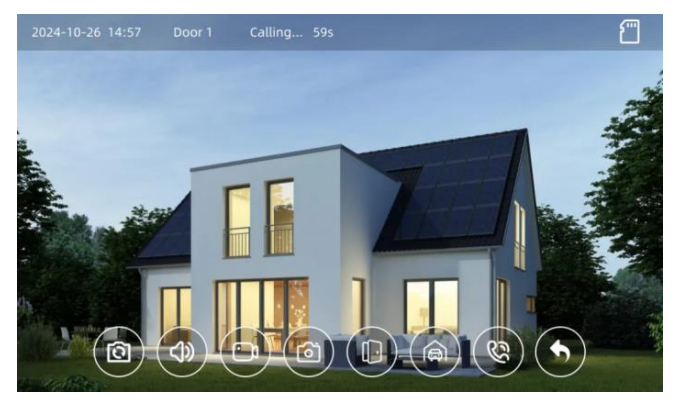

#### Indoor Call

Touch [ ], and then [ ] to call each of the other indoor monitors one by one or [ ] to call all of the other indoor monitors simultaneously.

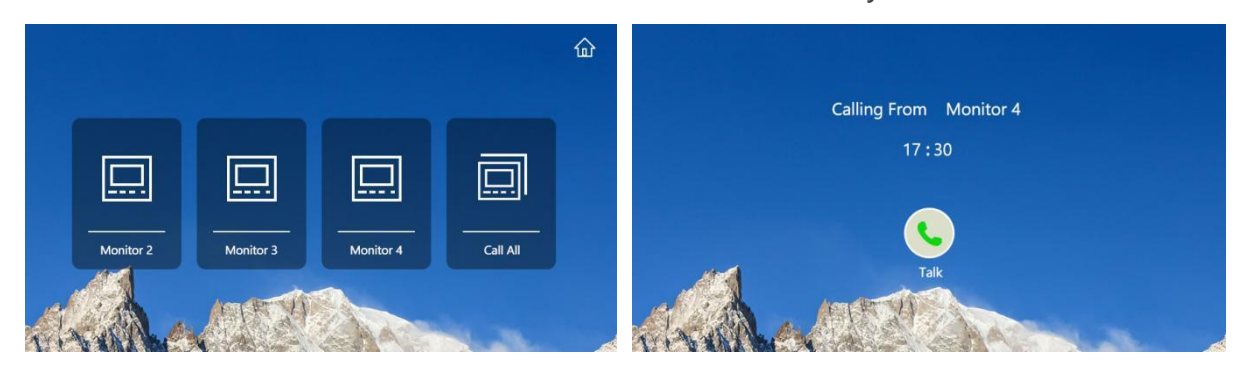

#### (Record) History

You can view the answered records [ ], not answered records [], PIR motion detection records [], visitor message records [] and door station removal alarm records []].

Check the specified record to view the recorded snapshot files or video files; Touch  $[\bar{\blacksquare}]$  and [YES] to delete the specified record file.

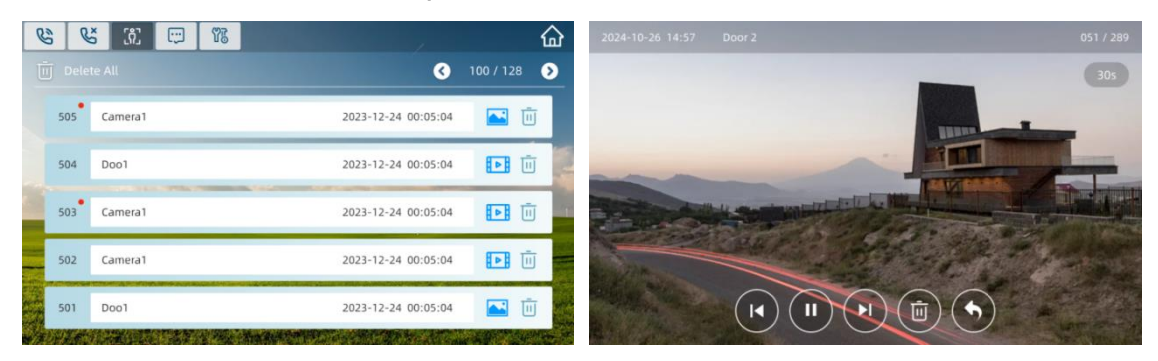

#### Settings-Sound

Touch [<sup>1</sup>] to enter the system setting interface.

Touch [ J to enter the sound settings, where you can set the touch tone, ring tone, ring duration, ring volume, and call volume.

|       |               |   |             |          |   | 6  | 2 |
|-------|---------------|---|-------------|----------|---|----|---|
| مر So |               | 0 | Voice       |          |   |    |   |
| 🕘 Di  | play          |   | Touch Tone  |          |   |    |   |
| 🕤 Tir | ne & Language | 0 | Ringtone    |          |   |    |   |
| Co Ne | twork Set.    |   | Ringtone    | Ringtone | 1 | ~  |   |
| Do    | or Set.       |   | Ring Time   | 10s      |   | ~  |   |
| 🔊 Ca  | mera Set.     | 0 | Volume      |          |   |    |   |
| Se 😯  | curity        |   | Ring Volume | ₫-       | 2 | ⊴+ |   |
| () De | vice Info     |   | Call Volume | ⊴-       | 3 | ⊲+ |   |

#### Settings-Display

Set the screen brightness, screen saver display content, screensaver start time and screensaver end time.

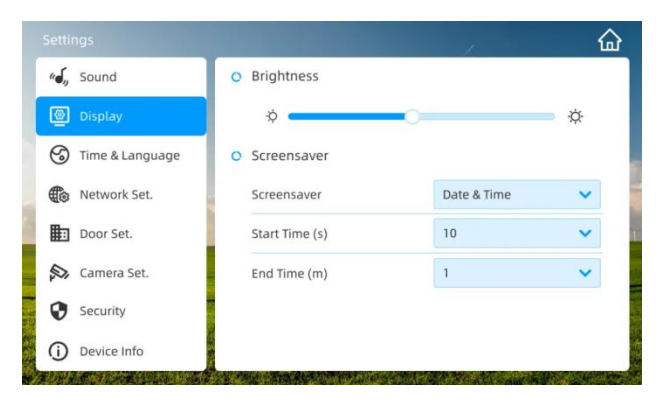

#### Settings-Time and Language

Set indoor unit language, date and time.

| Settings          |               | , .        | 교     | Set |                   |      |          |     |       |            | 습   |
|-------------------|---------------|------------|-------|-----|-------------------|------|----------|-----|-------|------------|-----|
| ۵, Sound          | O Language    |            |       | -   | Sound             |      | Set Date |     |       |            |     |
| Display           | Language      | English    | ~     | 0   | Display           | Year | Month    | Day | glish |            | ~   |
| 🕤 Time & Language | O Date & Time |            |       | 6   | ) Time & Language | ^    | ^        | ^   |       |            |     |
| Network Set.      | Set Date      | 2023-12-25 | 5 >   |     | Network Set.      | 2022 | 12       | 25  |       | 2023-12-25 | >   |
| Door Set.         | Set Time      | 22:58      | 3 > 1 |     | Door Set.         | 2023 | 12       | 25  |       | 22:58      | > 1 |
| 🔊 Camera Set.     |               |            |       | ¢.  | Camera Set.       | ~    | ~        | ~   |       |            |     |
| Security          |               |            |       | e   | Security          | YES  |          | NO  |       |            |     |
| Device Info       |               |            |       | C   | ) Device Info     |      |          |     |       |            |     |

#### Settings-Network

The indoor unit can be set to local network connection mode and Wi-Fi connection mode(default).

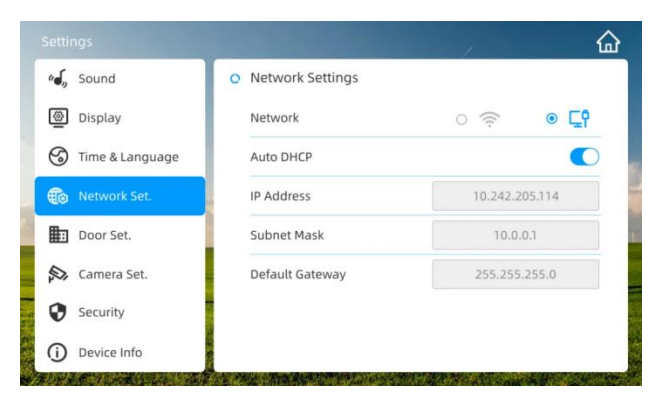

#### Local network connection

The IP address of Local network can be configured automatically or manually.

#### Wi-Fi network connection mode

Select the specified WiFi in the WiFi list and enter the password to connect.

|                 |                                      | <u>_</u>    |
|-----------------|--------------------------------------|-------------|
| هم, Sound       | <ul> <li>Network Settings</li> </ul> |             |
| Display         | Network Type                         | • 🔶 o 🖫     |
| Time & Language | Available Network                    | S 1/2 S     |
| Network Set.    | FAST_IEE814                          | <u>()</u> 🗢 |
| Door Set.       | TP-LINK _41E9                        | ، ج         |
| Camera Set.     | ruite                                | ، ج         |
| Security        | ruite_wi-Fi5                         | ، ج         |
| (i) Device Info | TP-LINK _6246                        | â           |

Touch [ i ] to configure the IP address.

| 🚽 Sound           | Wi         | -Fi Configure  |            |
|-------------------|------------|----------------|------------|
| Display           | Auto DHCP  |                |            |
| 🕤 Time & Language | IP Address | 10.242.205.114 |            |
| Door Set.         | 10.4.1.1   | 10001          | <b>a</b> o |
| Network Set.      | IP Address | 10.0.0.1       |            |
| Alarm Set.        | IP Address | 10.242.205.114 | â          |
| Camera Set.       | NO         | YES            | • •        |
| Device Info       | RUNNY      |                |            |

#### Settings-Door Set

Select the door station number, set the door station recording mode, door 1 unlocking time, door 2 unlocking time and access card management function.

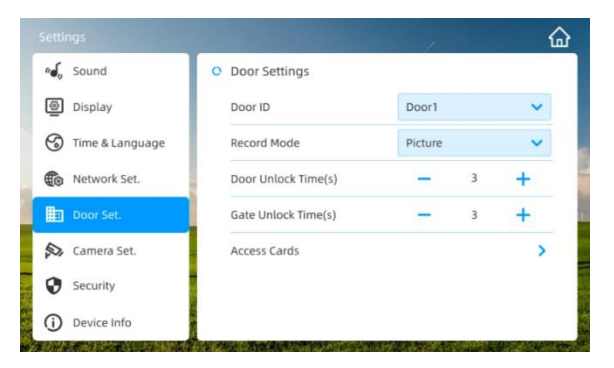

#### Set the door station recording mode

The automatic recording mode of the door station can be set to: automatic snapshot (default) or automatic video recording.

#### Set the door phone unlocking time

- The door 1 (Door) unlocking time can be set: 1~250 seconds (default 6s).
- The door unit door 2 (Gate) unlocking time can be set: 1~250 seconds (default 6s).

#### Access card management

Touch [Access Cards] to enter the access card registration interface.

|   |     |             |                  |   | 1            | 습 |
|---|-----|-------------|------------------|---|--------------|---|
|   |     |             | Access Cards     |   |              |   |
| 1 | No. | Card ID     | Alarm Time       |   |              |   |
| - | 20  | 45348204732 | 2023-05-21 12:28 | Ū | -            |   |
|   | 19  | 45348204732 | 2023-05-21 12:28 | Ū | (+) Add Card |   |
|   | 18  | 45348204732 | 2023-05-21 12:28 | Ū | Delete All   |   |
|   | 17  | 45348204732 | 2023-05-21 12:28 | Ū | ril import   |   |
|   | 16  | 45348204732 | 2023-05-21 12:28 | Ū |              |   |
|   | 16  | 45348204732 | 2023-05-21 12:28 | Ū | 3 1/4        |   |

 Touch [ 
 Add Card ], Swipe the ID card in the card reading area of the door station to register.

*If the door station does not swipe the card within 5 minutes during the card registration , it will automatically exit the card registration state.* 

• Touch [ 🔟 ] to delete the specified access card.

- Touch [ Delete All ] to delete all access cards.
- Touch [ 🛃 Import ] to import the access control card from the SD card.

#### Settings-Monitoring

Touch  $[\Omega]$  to automatically retrieve network monitoring in public areas and add it to the monitoring list.

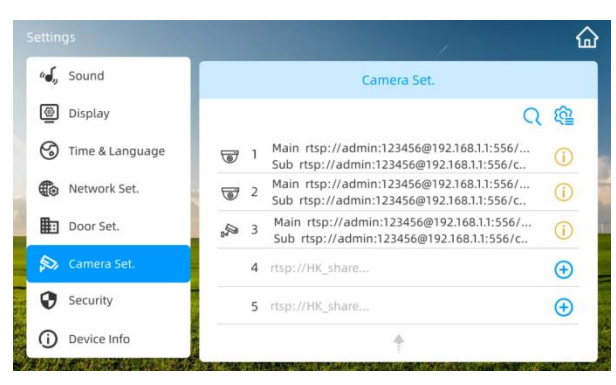

#### **Door camera configuration**

Touch [ E ] to open the door camera configuration interface.

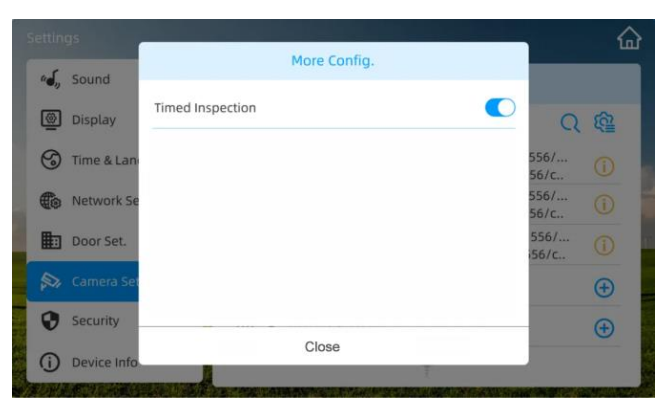

- Touch [ C] to enable the device's scheduled monitoring and management configuration function to ensure that it can update itself when the IPC address changes.
- Default information configuration: Touch [ ], all IP cameras under the same LAN will be discovered and displayed in the list. Click on the camera you want to add, enter the user name and password, then confirm to add it successfully. (IP camera must be Onvif protocol).

| Settings          |                 |                |                              | 습          |
|-------------------|-----------------|----------------|------------------------------|------------|
| م Sound           |                 | Persion Camera | i Set.                       |            |
| Display           | Preset Info     | ormation 1     | Q                            | <u>6</u>   |
| 🕤 Time & Language | Camera Username | user1          | 168.1.1:556/<br>58.1.1:556/c | 1          |
| Network Set.      |                 |                | 168.1.1:556/<br>58.1.1:556/c | 0          |
| Door Set.         | Camera Password |                | 168.1.1:556/<br>68.1.1:556/c | <u>(</u> ) |
| 🔊 Camera Set.     |                 |                | ·                            | <b>(</b>   |
| Security          | YES             | NO             |                              | ÷          |
| (i) Device Info   |                 | ÷              |                              |            |

#### **Configure information**

- In the camera list, touch [  $\camel{Q}$  ] to manually add camera configurations.
- In the camera list, touch [①] to edit camera configuration information.

|            | gs .        |                            |                                                  |        |              |            |  |
|------------|-------------|----------------------------|--------------------------------------------------|--------|--------------|------------|--|
| 64         | Sound       | Cam                        | era 4                                            |        |              |            |  |
|            | Jound       | * Туре                     | • 🐨                                              |        |              |            |  |
| <u>_</u>   | Display     | * Main URL                 |                                                  |        | Q            | ŝ          |  |
| 3          | Time & Lan  | The indoor monitor is used | to view the c ame                                | ra. UP | 556/<br>56/c |            |  |
| ۲          | Network Se  | 720P                       |                                                  |        | 556/<br>56/c |            |  |
| ₽          | Door Set.   | Sub URL                    |                                                  |        | 556/<br>56/c | (j)        |  |
| ø          | Camera Set  | The APP is used when viewi | The APP is used when viewing the camer a. UP VGA |        |              |            |  |
| 0          | Security    |                            |                                                  |        |              | <b>(+)</b> |  |
| <b>(i)</b> | Device Info | NO                         | YE                                               | 5      |              |            |  |

#### Setting-Security

In different modes of security configuration, security passwords and alarm records can be set accordingly.

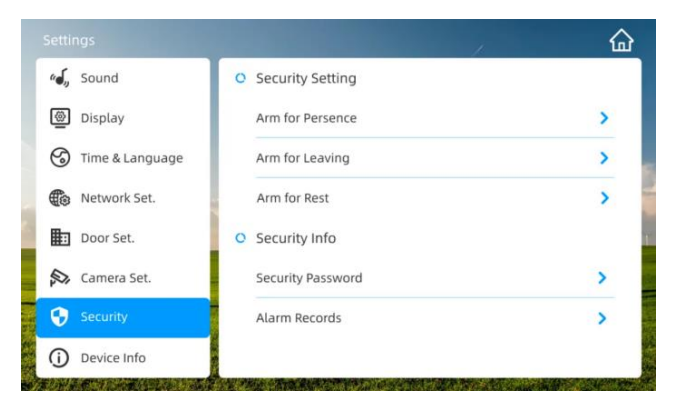

#### **Security configuration**

- Configure the security attributes of the indoor unit for away from home mode, at home mode and rest mode respectively, and touch to enter the attribute configuration interface.
- The alarm type and function enable switch of security detector 1 and security detector 2 can be set separately.

| System / Security |              |      | 1            | 슯 |
|-------------------|--------------|------|--------------|---|
|                   | Arm for Pres | ence |              |   |
| Sensor ID         | Alarm Ty     | pe   | Enable Alarm |   |
| 1                 | Infrared     | ~    |              |   |
| 2                 | Infrared     | ~    |              |   |
|                   |              |      |              |   |
|                   |              |      |              |   |
|                   |              |      |              |   |
|                   |              |      |              |   |

#### Secure password settings

Touch [Security Password] to enter the security password modification interface (default: 230901).

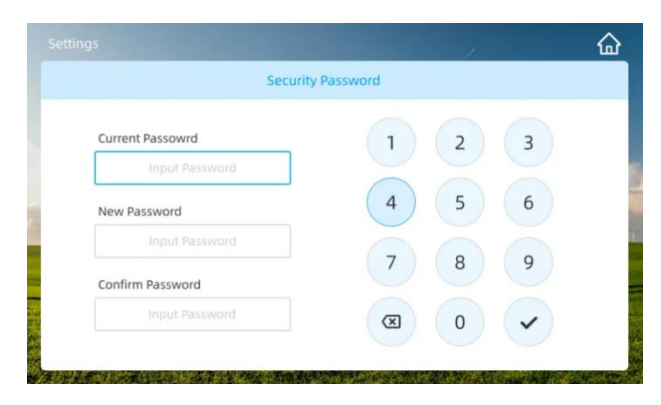

#### Alarm record management

- Touch [Alarm Records] to open the alarm record interface and view the defense alarm records.
- Touch [ 🔟 ] to delete specified records, and [ 🛄 Delete All ] to delete all records.

|      |           |               |                  | <u>ش</u> |
|------|-----------|---------------|------------------|----------|
|      |           | Alarm Records |                  |          |
| No.  | Sensor ID | Alarm Type    | Alarm Time       |          |
| 10   | Sensor 1  | Infrared      | 2023-05-21 12:28 | Ū        |
| 9    | Sensor 2  | Infrared      | 2023-05-21 12:28 | Ū        |
| 8    | Sensor 1  | Infrared      | 2023-05-21 12:28 | Ū        |
| 7    | Sensor 2  | Infrared      | 2023-05-21 12:28 | Ū        |
| 6    | Sensor 2  | Infrared      | 2023-05-21 12:28 | Ū        |
| 🔟 De | lete All  |               | 3 1/4            | Ø        |

#### Settings-Device Information

You can set the indoor unit ID, indoor unit lock unlocking time, leave home message setting, device upgrade, format SD card, system restart and restore factory settings.

| Settings          |                      |   |   |   |         |   |
|-------------------|----------------------|---|---|---|---------|---|
| 🕰 Sound           | O Device Info        |   |   |   |         |   |
| Display           | Device ID            | 1 | ~ | - | 1 🗸     |   |
| G Time & Language | Unlock Time (s)      | 6 | - | 3 | +       |   |
| Network Set.      | Leave Message        |   |   |   | ;       | • |
| Door Set.         | SW: V2.0.54          |   |   |   | Upgrade |   |
| 🔊 Camera Set.     | SD Card Space: 54.2G |   |   |   | Format  |   |
| Security          | System Restart       |   |   |   | ;       |   |
| Device Info       | Factory Reset        |   |   |   | ;       | • |

#### Indoor unit ID configuration

Set the indoor unit ID: - Device number (can be set to  $1 \sim 4$ ).

#### Configure the indoor unit unlocking time

Set the indoor unit unlocking time: 1~250 seconds (default 6s).

#### Leaving home message settings

Memory card is required for recording voice messages.

Open the voice message setting interface and touch [ ] to enable the voice message function.

Touch [  $\textcircled{\mbox{\ \ empth}}$  ] to record the voice, and [ YES ] to save the voice message settings.

Then [  $\bigcirc$  ] to play the voice.

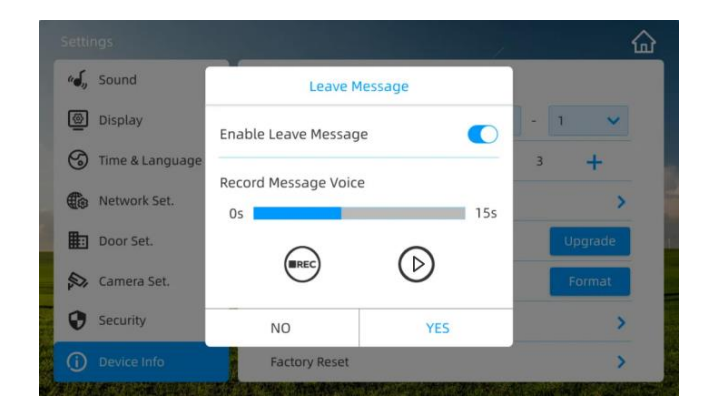

When the indoor station turns on the voice message function and sets it to away from home mode, the door station will play the message voice when calling the indoor station.

#### System Upgrade

Touch [Upgrade] to open the SD card file selection interface. Select the upgrade software package and [Yes] to confirm the upgrade.

| Catalog:/ |                                | 0 | 1/2 | ٥ |
|-----------|--------------------------------|---|-----|---|
| B         |                                |   |     |   |
| B         | Outdoor Upgrade Package        |   |     |   |
|           | Indoor Monitor Upgrade Package |   |     |   |
| 0         | Photo 1.jpg                    |   |     |   |
| 2         | Photo 2.jpg                    |   |     |   |
| 19        | ring 1.mp3                     |   |     |   |
| E         | abc.json                       |   |     |   |
|           | Cancel Yes                     |   | )   |   |

#### Format SD card

Touch [Format] and [OK] to confirm formatting the SD card.

#### **Device restart**

Touch [System Restart] and [OK] to soft restart the indoor unit.

#### **Ret to factory settings**

Touch [Factory Reset] and [OK] to restore the indoor unit to factory settings. The restoration items are as follow.

| No. | Settings                          | Default Configuration |
|-----|-----------------------------------|-----------------------|
| 1   | Languages                         | English               |
| 2   | Touch-tone                        | Turn on               |
| 3   | Ringtone                          | Ringtone 1            |
| 4   | Ring Time                         | 60 (s)                |
| 5   | Ring Volume                       | 1                     |
| 6   | Call Volume                       | 4                     |
| 7   | Brightness                        | 50%                   |
| 8   | Screensaver                       | Turn on               |
| 9   | Screensaver Start Time            | 60 (s)                |
| 10  | Screensaver End Time              | 30 (min)              |
| 11  | Set Date                          | 2023-01-01 08:00      |
| 12  | Synchronize Time Function         | Turn On               |
| 13  | Networking Typed                  | WiFi                  |
| 14  | Monitoring Configuration Type     | DHCP                  |
| 15  | Private Area Monitoring List      | None                  |
| 16  | Public Area Monitoring List       | None                  |
| 17  | All Modes Zone Detection Function | Turn Off              |
| 18  | Secure Password                   | 230901                |
| 19  | Alarm Records                     | None                  |
| 20  | Device ID                         | 1-1                   |
| 21  | Indoor Unlock Time                | 6 (s)                 |
| 22  | Leaving Home Message Function     | Turn Off              |
| 23  | History                           | None                  |
| 24  | Mode                              | At Home               |

### **TUYA APP Configuration**

Mobile Phone TUYA APP Setting, make sure the mobilephone is nearby the wifi monitor and router.

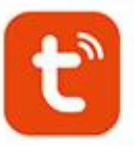

#### Step 1

The mobile phone should be connected to the same wifi as the monitor wifi. Download the APP"Tuya Smart" in google player or IOS APP store.

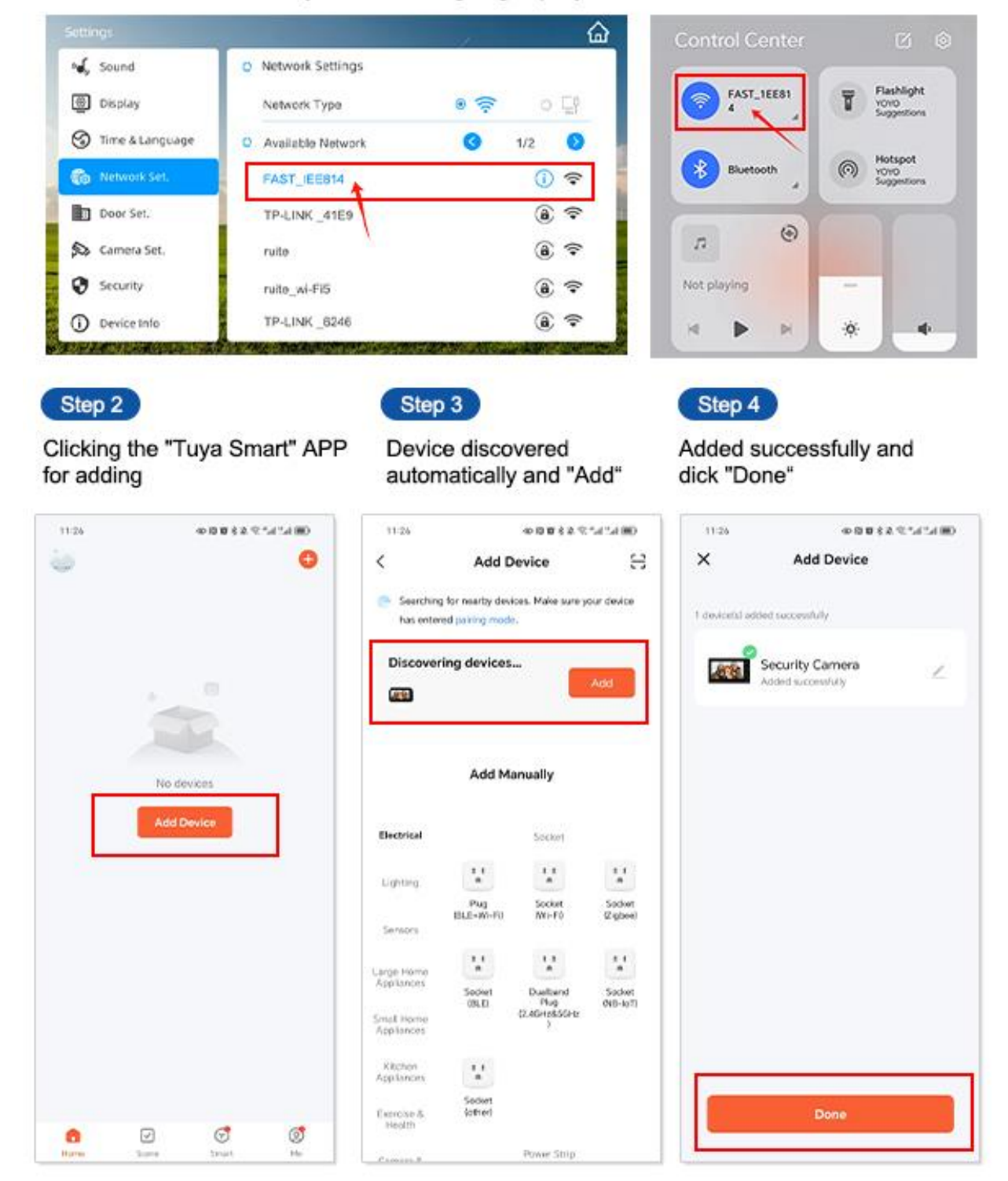

### HOW TO SHARE "Tuya Smart " TO OTHER USERS

New home members need to register the new account follow the below steps to share.

| 11:27 0 0 0 6 2 2 14 14 100                                                                                                    | 11-22 0-30 6 2 2 3 4 4 80                                                                                                    | 11:27 00062.9:4*480                                                                                                    |
|----------------------------------------------------------------------------------------------------|----------------------------------------------------------------------------------------------------|----------------------------------------------------------------------------------------------------|
| 8 @                                                                                                    | K Home Management                                                                                                    | Cancel Create a home Say                                                                                                    |
| Doris >                                                                                                    | My home                                                                                                    | Home Name* Enter                                                                                                    |
| •                                                                                                    | Create a home                                                                                                    | Location Set                                                                                                    |
| Third-Party Voice Services                                                                                                    |                                                                                                    | Rooms:                                                                                                    |
|                                                                                                    | Join a home                                                                                                    | Living Room                                                                                                    |
| Xiaowel                                                                                                    |                                                                                                    | Master Bedroom                                                                                                    |
| G Home Management >                                                                                                    |                                                                                                    | Second Bedroom                                                                                                    |
| Message Center                                                                                                    |                                                                                                    | Dining Room                                                                                                    |
| 200, 9000000 <b>000</b> 000000000000000000000000000                                                                                          |                                                                                                    | Kitchen C                                                                                                    |
| FAQ & Feedback                                                                                                    |                                                                                                    | Study Room                                                                                                    |
| a 0 0 0                                                                                                    |                                                                                                    | Add Room                                                                                                    |
| 11:28 ⊕©®≷≥??:4%4™D<br>- Settings                                                                                                    | 11:28                                                                                                    | 11:28 0:00 8 2 2 2 4 4 4 10 10<br>C Add Sharing Do                                                                                                    |
| 11-28 DEBERRATION                                                                                                    | 11:28     0-81082 01:42:4300       Add Sharing     Image: Comparison of the second second se                                                                                                    | میں میں میں میں میں میں میں میں میں میں                                                                                                    |
| 11:28 OR B & 2 3:1414 MD<br>- Settings<br>ap-to-Run and Automation<br>Avenced Settings<br>etection Alarm Settings                            | 11:28     Image: State of the state of the s                                                                                                    | 11:28     0x80 B \$ 2 \$2***************       K     Add Sharing     Do       Region     China       Account     Please enter the account                                                                                                    |
| 11:28 OF B B & R.*.4*.4 HD<br>- Settings<br>p-to-Run and Automation<br>vanced Settings<br>etection Alarm Settings<br>5                       | 11:28     0-80082 Ctrutted model       Add Sharing     Image: Comparison of the second second secon                                                                                                    | 11:28     0:50 B # 2 *********************************                                                                                                    |
| 11:28 OR B & & C. 4 54 MD<br>- Settings<br>ap-to-Run and Automation<br>Avanced Settings<br>etection Alarm Settings<br>S<br>home Notification | 11:28     0-88 0 8 2 97.47.4 30       Add Sharing     Image: Constraint of the second second                                                                                                    | 11:20     0:50 B # 2 *********************************                                                                                                    |
|                                                                                                    | 11:28     0-81 0 8 2 9:14124 00       Add Sharing     Image: Constraint of the second second                                                                                                    | 11:33     0:50 B # 2 *********************************                                                                                                    |
|                                                                                                    | 11:28     0-80 80 8 2 92 % 40 % 4 800       Add Sharing     Image: Color of the second second secon                                                                                                    | 11:28     0:50 B # 2 *********************************                                                                                                    |
|                                                                                                    | 11:28       0-80 80 8 2 92% of % of % of % of % of % of % of % of                                                                                                    | 11:33     0:53 B # 2 %*.4 *.4 *#       C     Add Sharing       Region     China       Account     Please enter the account                                                                                                    |
|                                                                                                    | Add Sharing<br>Share with Account<br>Share with Account<br>Share with Account<br>Share with Others<br>Method 1<br>Method 2<br>Share with Others<br>Method 2<br>Share with Others<br>Method 2<br>Share with Others<br>Method 2<br>Share with Others<br>Method 2<br>Share with Others<br>Method 2<br>Share with Others<br>Method 2<br>Share with Others<br>Method 2<br>Share with Others<br>Method 2<br>Method 2<br>M | 11:28     0:80 B \$2 \$2**.4**.4 BK       <                                                                                                    |
|                                                                                                    | Add Sharing<br>Share with Account<br>Share with Account<br>Share with the Account<br>Share with Others<br>Method 1<br>Method 2<br>Share with Others<br>Method 2<br>Share with Others<br>Method 2<br>Share Method 2<br>Share with Others<br>Method 2<br>Share Method 2<br>Share Method 3<br>Share Method 3<br>Share Method 3                                                                                                    | 11:20     0:50 B # 2 *********************************                                                                                                    |
|                                                                                                    | Add Sharing<br>Share with Account<br>Share with Account<br>Share with the Account<br>Share with Others<br>Method 1<br>Method 2<br>Share with Others<br>Method 2<br>Share with Others<br>Method 2<br>Share Method 2<br>Share Method                                                                                                    | Account Please enter the account Account all users as the below: on the mobile phone ②click                                                                                                    |
|                                                                                                    | 11:28       0:80 88 2 92.44.74 80         Add Sharing       Image: Compare to additional to a second to a second to a secon                                                                                                    | Account Please enter the account Account Please enter the account Account Acco |

### APP INTERCOM INSTRUCTIONS

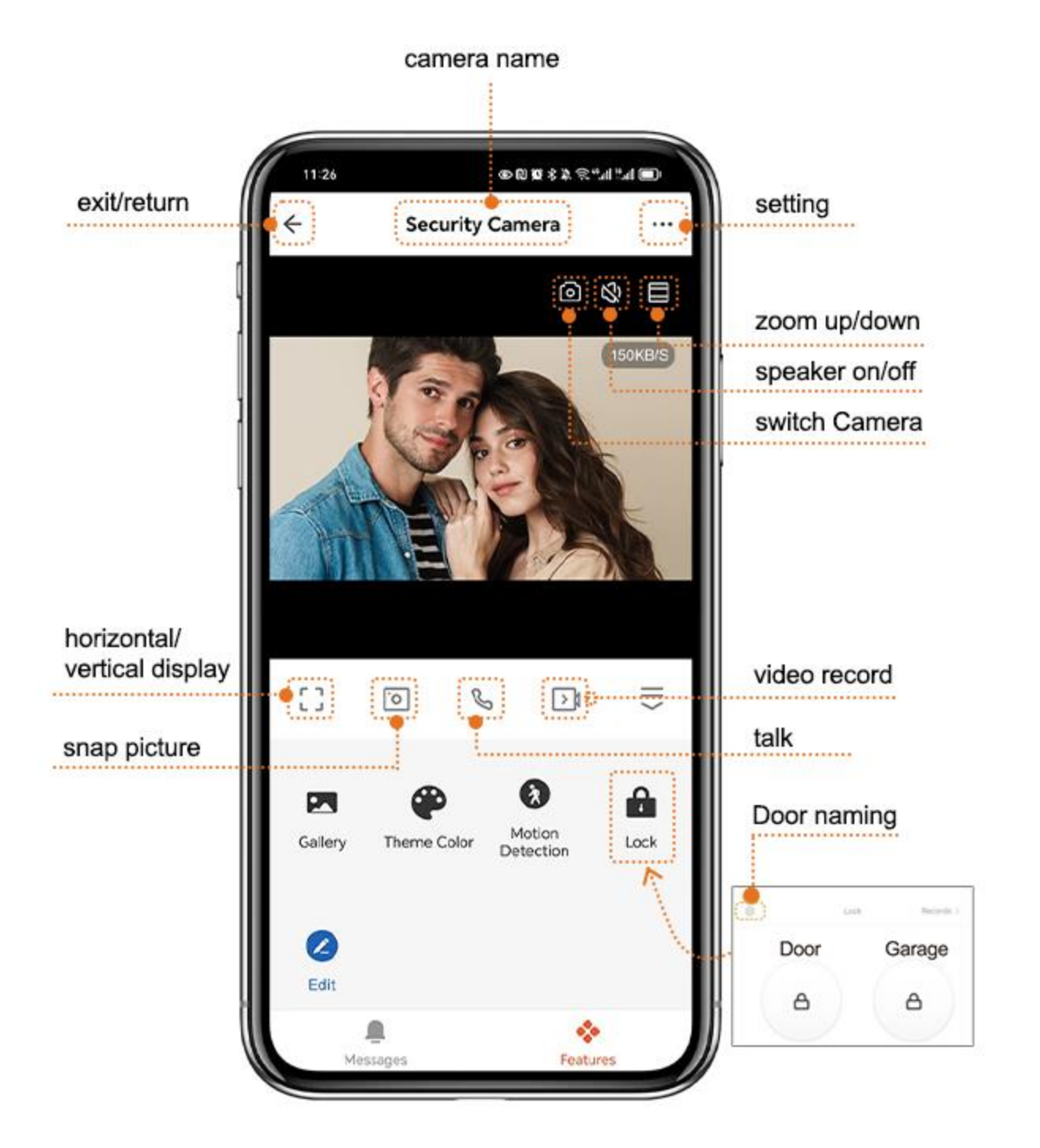